#### Profile

A Provider Portal user must fill out all information in each tab, and click the <u>Next</u> button to continue filling out the provider profile information. Click the <u>Back</u> button to return to the previous tab.

Tool tips, indicated by the <sup>(1)</sup> symbol, are available to provide useful information to Provider Portal users about specific terms in the Provider Profile. Click the<sup>(3)</sup> to see the message.

To complete the Provider Profile, click the **<u>Profile</u>** dropdown menu from the Provider Dashboard.

| Home Business - Profile - Contracts - Enrollments - Attendance -                                                    | Documents *                                                                                         |                                                                          | Profile: 2018 - 2019 V Hello ledbetter.kiwanis+10@gmail.com! C+ Log Off                                                                                                    |
|----------------------------------------------------------------------------------------------------|----------------------------------------------------------------------------------------------------|--------------------------------------------------------------------------|----------------------------------------------------------------------------------------------------|
|                                                                                                    |                                                                                                    |                                                                          |                                                                                                    |
| Common Tasks                                                                                                    | Broadcast Messages                                                                                  |                                                                          | Coalition Messages                                                                                                    |
| Manage Sites<br>Manage All Sites                                                                                    | No messages to display.                                                                             |                                                                          | No notifications or alerts to display.                                                                                                    |
| Manage Users<br>Manage All Users                                                                                    |                                                                                                    |                                                                          |                                                                                                    |
| Manage VPK Applications and Contracts<br>VPK Provider Application<br>Manage VPK Instructors, Calendars, and Classes |                                                                                                    |                                                                          |                                                                                                    |
| Statewide VPK Provider Contract<br>VPK Contract Amendment                                                           | Provider Site Summary                                                                               |                                                                          | Frequently-Used Links                                                                                                    |
| Manage SR Contracts<br>Statewide SR Provider Contract<br>SR Contract Amendment                                      | Business name:<br>Doing business as:<br>Provider ID:<br>License number:<br>SSN / Federal ID number: | Jim's House of Smartles<br>Jim's House of Smartles<br>8435<br>9999999999 | Bright Beginnings<br>Core Competencies<br>DCF Provider Training<br>Early Learning Performance Funding Project<br>Provider Portal User Guide<br>VPK Provider Readiness Rate Website |

#### Then, click Provider Profile.

| A Home | Business - | Profile 👻  | Contracts - | Enrollments - |
|--------|------------|------------|-------------|---------------|
|        |            | Provider F | Profile     |               |
| Common | Tasks      |            |             |               |

**Yellow Warning Symbols** 

Yellow warning symbols will appear on certain fields on the following tabs: General, Facility, Services, Curriculum, Staffing & Capacity, and Documents.

If the Provider Portal user hovers over the yellow warning symbol, the following message will display.

| General F      | acility  | Services<br>Warning!            | Curriculum                            | Fees & Discounts     |
|----------------|----------|---------------------------------|---------------------------------------|----------------------|
| Curriculum (se | lect all | This informati<br>Provider Appl | on is included in<br>ication (VPK 10, | the VPK<br>11A,      |
| Curriculum     | ▲ <      | 11B). Editing application is    | this information created will resu    | after an<br>It in an |
| Baby Doll Cire | cle Tim  | Learning Coa                    | torms. The Early                      | /<br>ou to           |
| Beyond Cente   | ers & C  | review the up                   | dated forms and                       | re-                  |
| Beyond Cribs   | & Ratt   | submit as nee                   | eaea.                                 |                      |
|                |          |                                 |                                       |                      |

Complete Program for Early Literacy Success - Level Two

If a change is made, the coalition will review the change and change the profile status to **Incomplete** to allow the Provider Portal user to re-submit the VPK-APP. The user will receive the following email from **DONOTREPLY@OEL.myflorida.com**.

From: <<u>OELSystemTest@oel.myflorida.com</u>> Date: Wed, Aug 16, 2017 at 12:06 PM Subject: Signature Required - VPK Provider Application Updated To: <u>alatham77@gmail.com</u> Ce: <u>ME@nowhere.com</u>

Hello,

The VPK Provider Application (VPK 10,11A, 11B) forms have been updated for Maggie Mae Daycare. Your review and signature is required. Please log on the Provider Portal and go to the Contracts menu, and choose Manage Contracts. On this page, locate your VPK-APP and click Edit. Review the VPK Provider Application information and submit your signature on the Certify and Submit tab.

Please review and submit your signature as quickly as possible.

Thank you,

ELC of the Big Bend Region (866) 973-9030 http://www.elcbigbend.org/

Please do not reply to this message. Replies to this message are routed to an unmonitored mailbox. If you have questions, please contact your early learning coalition.

### Step 1 – General

The General tab collects basic information about the provider, including provider types and whether or not there is interest in contracting with the early learning coalition to provide School Readiness or Voluntary Prekindergarten (VPK) Education services.

| General                                                                                                    |
|----------------------------------------------------------------------------------------------------|
| <ol> <li>Do you want to have your program referred to families seeking child care listings?</li> <li>Yes ○ No</li> </ol>                                                                                                    |
| <ul> <li>2. Do you want to complete a contract to participate in the School Readiness Program?</li> <li>Yes No</li> </ul>                                                                                                    |
| <ul> <li>2.1 Have you completed the Health &amp; Safety Inspection by Department of Children and Families?</li> <li>Yes <ul> <li>No</li> </ul> <li>Yes <ul> <li>No</li> </ul> <li>Yes <ul> <li>No</li> </ul> <li>Yes <ul> <li>No</li> <li>Yes <ul> <li>No</li> </ul> </li> </ul></li></li></li></li></ul> |
| 3. Do you want to complete a contract to participate in the Voluntary Prekindergarten (VPK) Education Program?<br>Yes No                                                                                                    |
| <ul> <li>4. Do you want to complete a contract to receive local funding? (1)</li> <li>Yes No</li> </ul>                                                                                                    |
| 5. Are you a Gold Seal provider? () ⚠<br>● Yes ● No                                                                                                    |
| 5.1 Gold Seal Accreditation (select one)                                                                                                    |
| Gold Seal for Birth to 5                                                                                                    |
| 6. Are you an accredited provider? ▲                                                                                                    |
| 6.1 Accreditation (select all that apply)                                                                                                    |
| OTHER×                                                                                                    |

### Step 2 – Facility

The Facility tab collects contact information for the provider. The Provider Portal user is required to enter contact information for staff responsible for different aspects of the business. If the staff person is an Authorized Contract Representative or VPK Authorized Contract Representative, click the checkbox below each section (Director, VPK Director, etc.).

**All VPK Providers**: Each child enrolled in VPK must be assessed under the Coordinated Screening and Progress Monitoring Program (CSPM), known as the Florida Assessment of Student Thinking (FAST) using Star Early Literacy. Each provider must designate a primary contact to receive information regarding participation. A CSPM secondary contact is optional.

- CSPM primary and secondary contacts should not be the same.
- If both CSPM primary and secondary contacts are populated, the system compares the email addresses and will display an error if the primary and secondary contact emails are the same.

| Facility                           |         |                            |                                   |
|------------------------------------|---------|----------------------------|-----------------------------------|
| 1. Doing Business as Name (DBA)  🛆 |         |                            |                                   |
| Ventura Day School                 |         |                            |                                   |
| 2. Contact 🔥                       |         |                            |                                   |
| Telephone Number*                  |         | Phone Type*                |                                   |
| (850) 555-5555                     |         | Land Line                  | ~                                 |
| Fax Number                         |         | Email Address*             |                                   |
|                                    |         | jennifer.ventura.prod+test | tprovidergeneralcontact@gmail.com |
| 3. Physical Address of Facility    |         |                            |                                   |
| Address Line 1*                    |         | Address Line 2             |                                   |
|                                    |         |                            |                                   |
| City*                              | State*  |                            | Zip Code*                         |
| Tallahassee                        | Florida | ~                          | 32311                             |
| County*                            |         |                            |                                   |
| KREPS ISLAND                       | -       |                            |                                   |
| 4. Director                        |         |                            |                                   |
| Director Name*                     |         | Director Email*            |                                   |
|                                    |         | jennifer.ventura.prod+test | tprovider.director@gmail.com      |
| Director Telephone Number*         |         | Director Phone Type*       |                                   |
| (850) 555-5555                     |         | Land Line                  | ~                                 |
| Is Authorized Contract Rep         |         |                            |                                   |

5. VPK Director

| □ VPK Director information is the same as the Director information.  |                                                          |
|----------------------------------------------------------------------|----------------------------------------------------------|
| VPK Director Name*                                                   | VPK Director Email*                                      |
|                                                                      | jennifer.ventura.prod+testprovider.vpkdirector@gmail.com |
| VPK Director Telephone Number*                                       | VPK Director Phone Type *                                |
| (850) 555-5556                                                       | Land Line 🗸                                              |
| ☑ Is VPK Authorized Contract Rep                                     |                                                          |
| .1. VPK Coordinated Screening and Progress Monitoring (CSPM) Contact |                                                          |
| CSPM Primary Contact information is the same as (select one):        |                                                          |
| Owner                                                                |                                                          |
| Owner Designee                                                       |                                                          |
| UVPK Director                                                        |                                                          |
| CSPM Primary Contact Name*                                           | CSPM Primary Contact Email*                              |
|                                                                      |                                                          |
| CSPM Primary Contact Telephone Number*                               | CSPM Primary Contact Phone Type *                        |
|                                                                      | Select Type 🗸                                            |
| CSPM Secondary Contact information is the same as (select one):      |                                                          |
| Owner                                                                |                                                          |
| Owner Designee                                                       |                                                          |
| VPK Director                                                         |                                                          |
| CSPM Secondary Contact Name                                          | CSPM Secondary Contact Email                             |
| CSPM Secondary Contact Telephone Number                              | CSPM Secondary Contact Phone Type                        |
|                                                                      | Salact Type                                              |

### Public Records Exemption Indicator

Individual provider contacts may be marked as exempt from public records disclosure.

| VPK Director Name                                                  |                                                                      | VPK Director Email      |
|--------------------------------------------------------------------|----------------------------------------------------------------------|-------------------------|
| VPK Director Telephone Number                                      |                                                                      | VPK Director Phone Type |
|                                                                    |                                                                      | Select Type             |
| Is VPK Authorized Contract Rep  Exemption from Public Records Disc | losure under s 119 071 (4) (d) ES                                    |                         |
|                                                                    |                                                                      |                         |
| Legal Status                                                       | former employee with a covered<br>occupation, or the spouse or child | of                      |
| Licensed                                                           | one, whose information is exempt<br>public records disclosure.       | from                    |
| License Details                                                    |                                                                      |                         |

**NOTE:** If the childcare program is certified by the U.S. Department of Defense and is operating on a military installation, an additional question will display after question 8, but only if the provider meets one of the following conditions:

| 6. Legal Status | 7. Exemption Reason | 8. Provider Type             |
|-----------------|---------------------|------------------------------|
| Licensed        | N/A                 | Center                       |
| Licensed        | N/A                 | Family Child Care Home       |
| Licensed        | N/A                 | Large Family Child Care Home |
| Registered      | N/A                 | Family Child Care Home       |
| Exempt          | Military            | Center                       |
| Exempt          | Military            | Family Child Care Home       |
| Exempt          | Military            | Large Family Child Care Home |

The additional question asks, "Are you an accredited childcare program certified by the United States Department of Defense AND operating on a military installation?". The Provider Portal User can select Yes or No. If the user selects Yes, a pop-up message will appear asking the user to verify their selection. After submitting the profile, this selection cannot be changed.

| 6. Legal Status                                                           |                                                                     |
|---------------------------------------------------------------------------|---------------------------------------------------------------------|
| Exempt -                                                                  |                                                                     |
| 7. Exemption Details                                                      |                                                                     |
| Exempt Number *(1)                                                        | Expiration Date                                                     |
| EXEMPT                                                                    | 12/31/2022                                                          |
| Exemption Reason*                                                         |                                                                     |
| Military                                                                  |                                                                     |
| 8. Provider Type *()                                                      |                                                                     |
| Center -                                                                  |                                                                     |
| Are you an accredited child care program certified by the United States I | Department of Defense AND operating on a military installation? *() |
|                                                                           |                                                                     |

| Only select YE<br>certification as | S to this question if you have an Active<br>described in s.1002.881(1)(a), F.S. Yo | U.S. Department of De<br>u will be required to uplo | fense<br>bad a |
|------------------------------------|------------------------------------------------------------------------------------|-----------------------------------------------------|----------------|
| opy of your United process.        | S. Department of Defense certification                                             | on the Documents pag                                | e later in     |
| f you select C                     | ontinue your answer will remain as YE<br>changed to NO                             | S. If you select Cancel y                           | our            |

| Additional Facility Contacts |  |
|------------------------------|--|
| Add New Contact              |  |

When the <u>Add New Contact</u> button is clicked, the Provider Portal user can create additional provider contacts for the profile. Individual contacts may be marked as exempt from public records disclosure.

| Name*                              | Em          | ail*                           |
|------------------------------------|-------------|--------------------------------|
|                                    |             |                                |
| Primary Telephone Number*          | Prir        | nary Telephone Extension       |
| Primary Phone Type*                |             |                                |
| Select Type                        |             | ~                              |
| Secondary Telephone Number         | Sec         | ondary Telephone Extension     |
| Secondary Phone Type               |             |                                |
| Select Type                        |             | ~                              |
| Fax                                |             |                                |
|                                    |             |                                |
|                                    |             |                                |
| Authorized Contract Rep            |             |                                |
| C Eventian from Dublic Decemb Dia  |             |                                |
| Exemption from Public Records Disc | ciosure uni | del S. 119.071 (4) (d), F.S. 😈 |
|                                    |             |                                |
|                                    |             | Save Cancel                    |
| ontact Type                        |             |                                |
|                                    | -           | Contact Type                   |
| General Contact Information        |             |                                |
| SR Contact                         |             | Before School Contact          |
| CCRR Contact                       |             | After School Contact           |
| Assistant Director                 |             | Finance                        |
| Facility Director                  |             | Food & Nutrition               |
| Operations Manager                 |             | Attendance                     |
| Principal                          |             | Camp Contact                   |
| Assistant Principal                |             | Admissions                     |
| Extended Day Contact               | ~           | Enrollment                     |
| -                                  |             | Administrator                  |
|                                    |             | Associate Director             |
|                                    |             |                                |

~

~

### Step 3 – Services

The Services tab collects information on the ages of the children in provider care, as well as different provider services.

| Services                                                                                         |                   |                          |              |   |
|--------------------------------------------------------------------------------------------------|-------------------|--------------------------|--------------|---|
| 1. Age of Children for which Care is Provided                                                    |                   |                          |              |   |
| Minimum Age®                                                                                     |                   | Maximum Age <sup>#</sup> |              |   |
| 1 Months                                                                                         | •                 | 2                        | Months       |   |
|                                                                                                  |                   |                          |              |   |
| 2. Programs Offered (select all that apply)                                                      |                   |                          |              |   |
| Before School× Migrant Head Start× Playgroup×                                                    |                   |                          |              | • |
| 3. About My Program (select all that apply) <sup>®</sup>                                         |                   |                          |              |   |
| Music lessons × Dance × Swim lessons ×                                                           |                   |                          |              | • |
| 4. Languages Spoken by Staff (select all that apply)*                                            |                   |                          |              |   |
| English× Spanish× Haitian/Creole×                                                                |                   |                          |              | • |
| 5. Other Spoken Languages 👔                                                                      |                   |                          |              |   |
|                                                                                                  |                   |                          |              |   |
| 6. Meals (select all that apply)                                                                 |                   |                          |              |   |
| Morning Snack× Afternoon Snack×                                                                  |                   |                          |              | • |
| 7. Do you provide transportation services?                                                       |                   |                          |              |   |
| ● Yes ○ No                                                                                       |                   |                          |              |   |
| 8. Transportation (select all that apply)                                                        |                   |                          |              |   |
| Transportation to/from local school ×                                                            |                   |                          |              | • |
| 8.1 Transportation to/from Local School                                                          |                   |                          |              |   |
| School                                                                                           | Transportation To | Transportation From      |              |   |
| Add school                                                                                       |                   |                          | Add          |   |
| MILKEY MOUSE                                                                                     |                   |                          | Fedit Remove |   |
| 9. Do you currently implement a character development program? *                                 |                   |                          |              |   |
| ● Yes ○ No                                                                                       |                   |                          |              |   |
| 9.1 Description of Character Development Program (250 characters max)                            |                   |                          |              |   |
| וואמו                                                                                            |                   |                          |              |   |
|                                                                                                  |                   |                          |              |   |
| 10. Is your program equipped to care for children with special needs? <sup>●</sup><br>○ Yes ④ No |                   |                          |              |   |
| 11. Is your facility wheelchair-accessible? <sup>●</sup><br>● Yes ○ No                           |                   |                          |              |   |
| 12. Does your program/facility offer therapeutic services to children?                           |                   |                          |              |   |
| ● Yes ○ No                                                                                       |                   |                          |              |   |
| 13. Do you participate in a quality rating system? *(1)                                          |                   |                          |              |   |

Do you parti
 O Yes ○ No

14. Affiliation - Not for Profit<sup>®</sup> O Yes 
No

15. Military Child Care<sup>●</sup>() ● Yes ○ No

#### Step 4 – Curriculum

The Curriculum tab collects information about the provider's curriculum. A provider may choose multiple curricula from the list. If the provider is a school readiness provider, an approved curriculum must be chosen. If no approved curricula are being used by the provider, the Provider Portal user should select "Other." If a provider does not see their curricula listed, choose "Other" as the curriculum.

General Facility Services Curriculum Fees & Discounts Hours of Operation Staffing & Capacity Private Pay Rates Closures Calendar Documents Review Sign & Certify

| Curriculum (select all that apply)                      |           |                  |
|---------------------------------------------------------|-----------|------------------|
| Curriculum 🛆                                            | Age Range | Edition/Year     |
| Baby Doll Circle Time                                   |           |                  |
| Beyond Centers & Circle Time                            |           |                  |
| Beyond Cribs & Rattles                                  | Birth - 2 | 1st edition/2005 |
| Complete Program for Early Literacy Success - Level Two | 4         | 1st edition/2012 |

### Step 5 – Fees & Discounts

The Fees & Discounts tab collects information about fees the provider assesses the parent. The Provider Portal user should enter all applicable fees. All amount fields must have either a dollar amount or zero entered. If a fee is not applicable, the amount entered must be "0." If there are no family discounts offered, the selection must be "None."

| Description 🚺                          | Amount | Frequency | Per Child / Per Family |   |
|----------------------------------------|--------|-----------|------------------------|---|
| Annual®                                | \$ 75  | Monthly   | ▼ Per Child            | • |
| Application/Registration*              | \$ 150 | Annual    | Per Child              | • |
| Diapers                                | S 0    |           | •                      | • |
| Early Drop Off                         | S 0    |           | •                      | • |
| Extended Stay*                         | \$ 0   |           | •                      | • |
| Insurance®                             | S 0    |           | •                      | • |
| Late Payment <sup>●</sup>              | \$ 5   | Daily     | ✓ Per Child            | • |
| Late Pick-Up                           | \$ 15  | Hourly    | ✓ Per Child            | • |
| Meals/Snacks •                         | S 0    |           | •                      | • |
| Returned Check*                        | \$ 25  | As needed | Per Family             | • |
| School Age                             | \$ 475 | Monthly   | ✓ Per Child            | • |
| Supplies/Materials *                   | \$ 0   |           | •                      | • |
| Waiting List Registration <sup>®</sup> | \$ 0   |           | •                      | • |

3. Other Family Discounts 🕄

## Step 6 – Hours of Operation

The Hours of Operation tab collects information on the type of schedules offered for care. The Provider Portal user must click the checkbox next to the desired day of the week before inputting hours of operation for that day. The default hours of operation for each day are 6:00 a.m. - 6:00 p.m. An Enhanced Schedule is available.

| Facility Hours of Oper | ration                      |          |   |          |   |             |        |
|------------------------|-----------------------------|----------|---|----------|---|-------------|--------|
| 1. Enhanced Schedu     | ile (select all that apply) |          |   |          |   |             |        |
|                        |                             |          |   |          |   |             | -      |
| 24-hour Care           |                             |          |   |          |   |             |        |
| Drop in Care           |                             |          |   |          |   |             |        |
| Early/Extended Car     | re                          |          |   |          |   |             |        |
| Emergency/Tempo        | rary                        |          |   |          |   |             |        |
| Evening                |                             |          |   |          |   |             |        |
| Full Year              |                             |          |   |          |   |             |        |
| Full-time              |                             |          |   |          |   |             |        |
| Overnight              |                             |          |   |          |   |             | $\sim$ |
| Part time              |                             | open     |   | 01030    |   | Total Hours | _      |
| Tuesday                | ✓ 24 hours                  | 12:00 AM | Ø | 11:59 PM | Ø | 23.98       |        |
|                        |                             | Open     |   | Close    |   | Total Hours |        |
| ✓ Wednesday            | ✓ 24 hours                  | 12:00 AM | ٥ | 11:45 PM | Ø | 23.75       |        |
|                        |                             | Open     |   | Close    |   | Total Hours |        |
| Thursday               | 24 hours                    | 12:00 AM | 0 | 12:00 AM | Θ | 0           |        |
|                        |                             | Open     |   | Close    |   | Total Hours |        |
| Friday                 | 24 hours                    | 12:00 AM | 0 | 12:00 AM | Ø | 0           |        |
|                        |                             | Open     |   | Close    |   | Total Hours |        |
| Saturday               | 24 hours                    | 12:00 AM | 0 | 12:00 AM | 0 | 0           |        |

### Step 7 – Staffing & Capacity

The Staffing & Capacity tab collects information on how many children the facility will or can care for. These questions are asked by age group. For each care level, the Provider Portal user should enter the highest number of teachers and children for all classrooms for each care level. This tab does not calculate staff-to-child ratios, but stores staffing and capacity numbers for local early learning coalition review.

**Staff-to-child Ratio** is the number of children that an individual teacher is responsible for. To reflect the actual ratio, the "Teachers in Classroom" column should always be 1. For example, if you have 2 teachers with one class of 20, you should list 1 "Teacher in Classroom" with 10 "Children in Classroom" and a "Group Size" of 20. If you follow the state mandated ratios for a center or facility, please see the example below. You can omit the age groups you do not serve.

**Group Size** is the maximum number of children, by age, that can be in a single classroom at any given time. If you follow the state mandated group sizes for a center or facility, please see the example below. You can omit the age groups you do not serve.

#### Staffing and Capacity

#### 1. Staff-to-Child Ratio in Your Program 🕦

| Care Level     | Teachers in Classroom |     | Children in Classroom | Group Size 🐧 |
|----------------|-----------------------|-----|-----------------------|--------------|
| < 12 Months    | 1                     | ) : | 1                     | 1            |
| 12 < 24 Months | 0                     | ] : | 0                     | 0            |
| 24 < 36 Months | 0                     | ] : | 0                     | 0            |
| 36 < 48 Months | 0                     | ] : | 0                     | 0            |
| 48 < 60 Months | 0                     | ] : | 0                     | 0            |
| 60 < 72 Months | 0                     | ] : | 0                     | 0            |
| In School      | 0                     | ] : | 0                     | 0            |
| Special Needs  | 0                     | ] : | 0                     | 0            |
| VPK Class      | 0                     | ] : | 0                     | 0            |

2. Training/Educational Credentials in Your Program

| Training/Education Type                | Number of Staff 🟮 |
|----------------------------------------|-------------------|
| FCCH 30 HOUR TRAINING                  | 1                 |
| 40/45 HR INTRO CHILD CARE              | 0                 |
| AAVAS NONCHILD RELATED                 | 0                 |
| AAVAS EARLY CHILDHOOD OR RELATED FIELD | 0                 |
| DIRECTOR CREDENTIAL ADV                | 0                 |
| DIRECTOR CREDENTIAL LEVEL 1            | 0                 |
| DIRECTOR CREDENTIAL LEVEL 2            | 0                 |
| BA/BS NONCHILD RELATED                 | 0                 |
| BA EARLY CHILDHOOD OR RELATED FIELD    | 0                 |
| BEHAVIOR OBSERVATION                   | 0                 |
| DIRECTOR (NON VPK)                     | 0                 |
| GED/HIGH SCHOOL                        | 0                 |
| EARLY (EMERGENT) LITERACY              | 0                 |
| FCCPC/ECPC/CCAC/CDAE                   | 0                 |
| MA DEGREE EARLY CHILDHOOD              | 0                 |
| MA NONCHILD RELATED                    | 0                 |
| NATL EARLY CHILDHOOD CERT              | 0                 |
| SCHOOL-AGE CREDENTIAL                  | 0                 |
| VPK DIRECTOR CREDENTIAL                | 0                 |
| OTHER- LIST                            | 0                 |

#### Example: Child Care Center 1

This example uses the state mandated minimum staff-to-child ratios and maximum group sizes permitted for centers.

|         | Capacity |              |              |                   |       |                       |              |  |
|---------|----------|--------------|--------------|-------------------|-------|-----------------------|--------------|--|
|         | Capacity | in Your Brog | ram <b>A</b> |                   |       |                       |              |  |
| 11-10-1 |          | in four Flog | Tant         |                   |       |                       |              |  |
| are Le  | vel      |              |              | Teachers in Class | sroom | Children in Classroom | Group Size 🚺 |  |
| 12 Mo   | onths    |              |              | 1                 | :     | 4                     | 12           |  |
| 2 < 24  | Months   |              |              | 1                 | :     | 6                     | 12           |  |
| 4 < 36  | Months   |              |              | 1                 | :     | 11                    | 22           |  |
| 5 < 48  | Months   |              |              | 1                 | :     | 15                    | 30           |  |
| 8 < 60  | Months   |              |              | 1                 | :     | 20                    | 40           |  |
| ) < 72  | Months   |              |              | 1                 | :     | 25                    | 40           |  |
| Scho    | ol       |              |              | 1                 | :     |                       | 50           |  |
| pecial  | Needs    |              |              | 0                 | :     | 0                     | 0            |  |
|         |          |              |              |                   |       |                       |              |  |

#### Example: Child Care Center 2

This example uses more stringent staff-to-child ratios and group sizes that are smaller than the state mandate for centers.

| Staff-to-Child Ratio in Your Progra | um 🕄              |       |                       |              |    |
|-------------------------------------|-------------------|-------|-----------------------|--------------|----|
| Care Level                          | Teachers in Class | sroom | Children in Classroom | Group Size 🚺 |    |
| < 12 Months                         | 1                 | :     | 3                     | 6            |    |
| 12 < 24 Months                      | 1                 | :     | 5                     | 10           |    |
| 24 < 36 Months                      | 1                 | :     | 10                    | 10           |    |
| 36 < 48 Months                      | 1                 | :     | 12                    | 12           |    |
| 48 < 60 Months                      | 1                 | :     | 20                    | 20           | \$ |
| 60 < 72 Months                      | 1                 | :     |                       |              |    |
| In School                           | 1                 | :     |                       |              |    |
| Special Needs                       | 1                 | :     |                       |              |    |
| VPK Class                           | 1                 | :     |                       |              |    |

For more information on staff-to-child ratios and group sizes for facilities, please visit the <u>School Readiness Health</u> and <u>Safety Standards Handbook</u>.

#### Example: Family Child Care Homes 1

A family day care home is allowed to provide care for one of the following groups of children, which includes household children under 13 years of age. Below are examples of how to fill out this table using the state mandated minimum ratios.

\*\*The group size column should never exceed 10 for a family child care home.

This example uses the maximum of four children from birth to 12 months of age.

| ffing and Capacity                  |                   |   |                       |            |   |
|-------------------------------------|-------------------|---|-----------------------|------------|---|
| Staff-to-Child Ratio in Your Progra | am 🚯              |   |                       |            |   |
| Care Level                          | Teachers in Class |   | Children in Classroom | Group Size | 8 |
| < 12 Months                         | 1                 | : | 4                     | 4          | ; |
| 12 < 24 Months                      | 1                 | : |                       |            |   |
| 24 < 36 Months                      | 1                 | : |                       |            |   |
| 36 < 48 Months                      | 1                 | : |                       |            |   |
| 48 < 60 Months                      | 1                 | : |                       |            |   |
| 60 < 72 Months                      | 1                 | : |                       |            |   |
| In School                           | 1                 | : |                       |            |   |
| Special Needs                       | 0                 | : |                       |            |   |
| VPK Class                           | 1                 | : |                       |            |   |

#### Example: Family Child Care Homes 2

This example uses the maximum of three children from birth to 12 months of age, and other children, for a maximum total of six children.

| Staffing and Capacity |
|-----------------------|
|-----------------------|

1. Staff-to-Child Ratio in Your Program 🚺

| Care Level     | Teachers in Classroom |     | Children in Classroom | Group Size 🚺 |
|----------------|-----------------------|-----|-----------------------|--------------|
| < 12 Months    | 1                     | ) : | 3                     | 3            |
| 12 < 24 Months | 1                     | :   | 3                     | 3 🗢          |
| 24 < 36 Months | 0                     | ) : | 0                     | 0            |
| 36 < 48 Months | 0                     | :   | 0                     | 0            |
| 48 < 60 Months | 0                     | ) : | 0                     | 0            |
| 60 < 72 Months | 0                     | :   | 0                     | 0            |
| In School      | 0                     | ) : | 0                     | 0            |
| Special Needs  | 0                     | :   | 0                     | 0            |
| VPK Class      | 0                     | ) : | 0                     | 0            |

### Example: Family Child Care Homes 3

This example uses the maximum of six preschool children if all are older than 12 months of age.

| taffing and Capacity                   |                     |    |                       |              |
|----------------------------------------|---------------------|----|-----------------------|--------------|
| . Staff-to-Child Ratio in Your Program | n <b>3</b>          |    |                       |              |
|                                        |                     |    |                       |              |
| Care Level                             | Teachers in Classro | om | Children in Classroom | Group Size 📵 |
| < 12 Months                            | 0                   | :  | 0                     | 0            |
| 12 < 24 Months                         | 1                   | :  | 2                     | 2            |
| 24 < 36 Months                         | 1                   | :  | 2                     | 2            |
| 36 < 48 Months                         | 1                   | :  | 2                     | 2            |
| 48 < 60 Months                         | 0                   | :  | 0                     | 0            |
| 60 < 72 Months                         | 0                   | :  | 0                     | 0            |
| In School                              | 0                   | :  | 0                     | 0            |
| Special Needs                          | 0                   | :  | 0                     | 0            |
| VPK Class                              | 0                   | :  | 0                     | 0            |
|                                        |                     |    |                       |              |

### Example: Family Child Care Homes 4

This example uses the maximum of 10 children if no more than 5 are preschool age and, of those 5, no more than 2 are under 12 months of age.

| aff-to-Child Ratio in Your Progra | m 🕄               |      |                       |              |
|-----------------------------------|-------------------|------|-----------------------|--------------|
| Care Level                        | Teachers in Class | room | Children in Classroom | Group Size ( |
| < 12 Months                       | 1                 | :    | 2                     | 2            |
| 12 < 24 Months                    | 1                 | :    | 2                     | 2            |
| 24 < 36 Months                    | 1                 | :    | 1                     | 1            |
| 36 < 48 Months                    | 0                 | :    | 0                     | 0            |
| 48 < 60 Months                    | 0                 | :    | 0                     | 0            |
| 60 < 72 Months                    | 0                 | :    | 0                     | 0            |
| In School                         | 1                 | :    | 5                     | 5 \$         |
| Special Needs                     | 0                 | :    | 0                     | 0            |
| √PK Class                         | 0                 | :    | 0                     | 0            |

#### Example: Large Family Child Care Homes 1

A large family child care home is allowed to provide care for one of the following groups of children, which includes household children under 13 years of age.

\*\*The group size column should never exceed 12 for a large family child care home.

This example uses the maximum of 8 children from birth to 24 months of age.

| taffing and Capacity                 |                       |   |                       |              |  |  |  |  |
|--------------------------------------|-----------------------|---|-----------------------|--------------|--|--|--|--|
| Staff-to-Child Ratio in Your Progran | n <b>()</b>           |   |                       |              |  |  |  |  |
|                                      |                       |   |                       |              |  |  |  |  |
| Care Level                           | Teachers in Classroom |   | Children in Classroom | Group Size 🚺 |  |  |  |  |
| < 12 Months                          | 1                     | : | 3                     | 3            |  |  |  |  |
| 12 < 24 Months                       | 1                     | : | 5                     | 5            |  |  |  |  |
| 24 < 36 Months                       | 0                     | : | 0                     | 0            |  |  |  |  |
| 36 < 48 Months                       | 0                     | : | 0                     | 0            |  |  |  |  |
| 48 < 60 Months                       | 0                     | : | 0                     | 0            |  |  |  |  |
| 60 < 72 Months                       | 0                     | : | 0                     | 0            |  |  |  |  |
| In School                            | 0                     | : | 0                     | 0            |  |  |  |  |
| Special Needs                        | 0                     | : | 0                     | 0            |  |  |  |  |
| VPK Class                            | 0                     | : | 0                     | 0            |  |  |  |  |

#### Example: Large Family Child Care Homes 2

This example uses the maximum of 12 children, with no more than 4 children under 24 months of age.

| taff-to-Child Ratio in Your Program | 9                 |      |                       |              |
|-------------------------------------|-------------------|------|-----------------------|--------------|
| Care Level                          | Teachers in Class | room | Children in Classroom | Group Size 🚺 |
| < 12 Months                         | 1                 | :    | 1                     | 1            |
| 12 < 24 Months                      | 1                 | :    | 1                     | 1            |
| 24 < 36 Months                      | 1                 | :    | 2                     | 2            |
| 36 < 48 Months                      | 1                 | :    | 4                     | 4            |
| 48 < 60 Months                      | 1                 | :    | 4                     | 4 🗢          |
| 60 < 72 Months                      | 0                 | :    | 0                     | 0            |
| In School                           | 0                 | :    | 0                     | 0            |
| Special Needs                       | 0                 | :    | 0                     | 0            |
| VPK Class                           | 0                 | :    | 0                     | 0            |

For more information on staff-to-child ratios and group sizes for family child care homes please visit the <u>School</u> <u>Readiness Health and Safety Standards</u>

<u>Handbook.http://www.floridaearlylearning.com/sites/www/Uploads/files/Statewide Initiatives/Health and</u> Safety/HS Handbook Facilities\_OEL-SR-6202\_ADA.pdf

#### Step 8 – Private Pay Rates

The Private Pay Rates tab collects information on the provider's private pay rate based on unit of care and care level. The Provider Portal user must enter in the private pay rates for each "Unit of Care" and "Care Level" offered by the provider. Shaded cells do not permit entry. If care is not provided for that Unit of Care and Care Level, no entry is needed.

Providers that indicate they want to complete a contract to participate in the school readiness program on the General tab will also have a section on the Private Pay Rates tab to enter the Daily Rates for the School Readiness Program. The Provider Portal user may edit the \$0.00 amount for each "Unit of Care" and "Care Level" offered by the provider or click on the **SR Daily Rate Helper** button. The Helper button will automatically calculate the rates based on the Full Time Monthly Rates or Full Time Weekly Rates, and the Part Time Weekly Rates entered in the Private Pay Rates section. The rates are also editable after calculation. These rates will be utilized in the contracting process if the provider enters into a School Readiness contract with an early learning coalition.

**NOTE:** With Release 3.5, School Readiness providers must now answer a question regarding the family's responsibility to pay the differential between the Approved Reimbursement Rate and the Private Pay Rate.

|                                                     | Infant  | Toddler | 2 Year Old | Preschool 3 | Preschool 4(1) | Preschool 5(3) | School Age 🜖 | Special Needs |
|-----------------------------------------------------|---------|---------|------------|-------------|----------------|----------------|--------------|---------------|
| II Time Monthly Rate 🕄                              | S 0     | \$ 0    | \$ 0       | \$ 0        | \$ 0           | \$ 0           | \$ 0         | \$ 0          |
| mmer Camp Weekly Rate 🕄                             | S 0     | \$ 0    | \$ 0       | \$ 0        | \$ 0           | \$ 0           | \$ 0         | \$ 0          |
| op-In Daily Rate 🚯                                  | S 0     | \$ 0    | \$ 0       | \$ 0        | \$ 0           | \$ 0           | \$ 0         | \$ 0          |
| II Time Weekly Rate 🚯                               | S 0     | \$ 0    | \$ 0       | \$ 0        | \$ 0           | \$ 0           | \$ 0         | \$ 0          |
| rt Time Weekly Rate 🕄                               | S 0     | \$ 0    | \$ 0       | \$ 0        | \$ 0           | \$ 0           | \$ 0         | \$ 0          |
| K Full Time Weekly Rate 🕄                           | \$ 0.00 | \$ 0.00 | \$ 0.00    | \$ 0        | \$ 0           | \$ 0           | \$ 0.00      | \$ 0          |
| K Part Time Weekly Rate                             | \$ 0.00 | \$ 0.00 | \$ 0.00    | \$ 0        | \$ 0           | \$ 0           | \$ 0.00      | \$ 0          |
| nool Age After School Weekly Rate 🚯                 | \$ 0.00 | \$ 0.00 | \$ 0.00    | \$ 0.00     | \$ 0           | \$ 0           | \$ 0         | \$ 0          |
| nool Age Before School Weekly Rate 👔                | \$ 0.00 | \$ 0.00 | \$ 0.00    | \$ 0.00     | \$ 0           | \$ 0           | \$ 0         | \$ 0          |
| hool Age - Both Before & After School Weekly Rate 🚯 | \$ 0.00 | \$ 0.00 | \$ 0.00    | \$ 0.00     | \$ 0           | \$ 0           | \$ 0         | S 0           |

|                                                         |          |         |            |             |                |                | \$ SR Daity Rate Help | *                |
|---------------------------------------------------------|----------|---------|------------|-------------|----------------|----------------|-----------------------|------------------|
|                                                         | Infant() | Toddler | 2 Year Old | Preschool 3 | Preschool 4(1) | Preschool 5(1) | School Age 🚺          | Special Needs () |
| SR Full Time Daily Rate 🚯                               | \$ 0     | \$ 0    | \$ 0       | \$ 0        | \$ 0           | \$ 0           | \$ 0                  | \$ 0             |
| SR Part Time Daily Rate 🚯                               | \$ 0     | \$ 0    | \$ 0       | \$ 0        | \$ 0           | \$ 0           | \$ 0                  | \$ 0             |
| SR School Age - Both Before & After School Daily Rate 🚯 | \$ 0.00  | \$ 0.00 | \$ 0.00    | \$ 0.00     | \$ 0           | \$ 0           | \$ 0                  | \$ 0             |

### Step 9 – Closures Calendar

The Closures Calendar tab collects information on any days the provider will be closed. The Provider Portal user will select all closure days for the provider. Once selected, the date will change from white to blue. The local early learning coalition may define reimbursable holidays for the School Readiness program, which will be shaded gray. When a provider closure date and a coalition-defined reimbursable holiday are the same, the date will be shaded dark blue. A Provider Portal user does not need to include Saturdays and Sundays on the Closures Calendar if services are not provided on those days.

NOTE: Actual reimbursable holidays will be selected during the contracting process if the provider enters into a School Readiness contract with an early learning coalition.

| Closures Caler | dar                                                                                                    |    |                                      |    |    |    |    |     |    |            |      |    |    |    |    |              |            |      |    |    |    |    |    |           |         |     |      |
|----------------|----------------------------------------------------------------------------------------------------|----|--------------------------------------|----|----|----|----|-----|----|------------|------|----|----|----|----|--------------|------------|------|----|----|----|----|----|-----------|---------|-----|------|
| Using the Ca   | king the Calendar below, place indicate (select with your moose) all days your facility will not be offering care for children. |    |                                      |    |    |    |    |     |    |            |      |    |    |    |    |              |            |      |    |    |    |    |    |           |         |     |      |
|                | 2017 - 2018 Program Year                                                                                                    |    |                                      |    |    |    |    |     |    |            |      |    |    |    |    |              |            |      |    |    |    |    |    |           |         |     |      |
|                |                                                                                                    |    | July 2017 August 2017 September 2017 |    |    |    |    |     |    |            |      |    |    |    |    | October 2017 |            |      |    |    |    |    |    |           |         |     |      |
| Su             | Mo                                                                                                    | Tu | We                                   | Th | Fr | Sa | Su | Mo  | Tu | We         | Th   | Fr | Sa | SL | Mo | Tu           | We         | Th   | Fr | Sa | Su | Mo | Tu | We        | Th      | Fr  | Sa   |
|                |                                                                                                    |    |                                      |    |    | 1  |    |     | 1  | 2          | 3    | 4  | 5  |    |    |              |            |      | 1  | 2  | 1  | 2  | 3  | 4         | 5       | 6   | 7    |
| 2              | 3                                                                                                    | 4  | 5                                    | 6  | 7  | 8  | 6  | 7   | 8  | 9          | 10   | 11 | 12 | 3  | 4  | 5            | 6          | 7    | 8  | 9  | 8  | 9  | 10 | 11        | 12      | 13  | 14   |
| 9              | 10                                                                                                    | 11 | 12                                   | 13 | 14 | 15 | 13 | 14  | 15 | 16         | 17   | 18 | 19 | 10 | 11 | 12           | 13         | 14   | 15 | 16 | 15 | 16 | 17 | 18        | 19      | 20  | 21   |
| 16             | 17                                                                                                    | 18 | 19                                   | 20 | 21 | 22 | 20 | 21  | 22 | 23         | 24   | 25 | 28 | 17 | 18 | 19           | 20         | 21   | 22 | 23 | 22 | 23 | 24 | 25        | 28      | 27  | 28   |
| 23             | 24                                                                                                    | 25 | 25                                   | 27 | 28 | 29 | 27 | 28  | 29 | 30         | 31   |    |    | 24 | 25 | 25           | 27         | 28   | 29 | 30 | 29 | 30 | 31 |           |         |     |      |
| 30             | 30 31 30 AD AD AD AD AD AD AD AD AD AD AD AD AD                                                                                 |    |                                      |    |    |    |    |     |    |            |      |    |    |    |    |              |            |      |    |    |    |    |    |           |         |     |      |
|                | November 2017 December 2017 January 2018 February 2018                                                                          |    |                                      |    |    |    |    |     |    |            |      |    |    |    |    |              |            |      |    |    |    |    |    |           |         |     |      |
|                |                                                                                                    |    | overnoer z                           |    | 6  |    |    |     |    | w.         |      | 6  |    |    |    | T.:          | oundary 20 | - Th |    |    |    |    |    | w.        |         | 6   |      |
| Su             | Mo                                                                                                    | lu | we                                   | 1h | Fr | sa | Su | Mo  | Tu | We         | Ih   | Fr | sa | SL | Mo | 10           | we         | in d | Fr | sa | Su | Mo | Tu | we        | In      | Fr  | sa   |
|                |                                                                                                    |    |                                      |    |    |    |    |     |    |            |      |    | 2  |    |    |              |            | *    | 10 |    |    |    |    |           |         | 2   |      |
| 12             |                                                                                                    |    | 0                                    |    | 10 | 10 | *0 |     | 42 | 12         | , 14 | 0  |    |    | 0  |              | 10         | 10   | 12 | 10 |    | 12 | 10 | 4         | °<br>15 | 10  | 10   |
| 10             | 20                                                                                                    | 24 | 22                                   | 29 | 24 | 25 | 47 | 40  | 10 | 20         | 21   | 22 | 22 | 24 | 20 | 22           | 24         | 26   | 20 | 27 | +0 | 10 | 30 | 21        | 22      | 29  | 24   |
| 28             | 20                                                                                                    | 21 | 20                                   | 10 | 29 | 24 | 24 | 25  | 26 | 20         | 21   | 20 | 20 | 21 | 20 | 20           | 24         | 20   | 20 | 41 | 25 | 28 | 20 | 21        | 44      | 4.0 | 27   |
|                | 27                                                                                                    | 20 | 20                                   |    |    |    | 31 | 2.0 | 20 | 27         | 20   | 20 |    |    | 10 | 00           | 51         |      |    |    |    | 20 | 27 | 20        |         |     |      |
|                |                                                                                                    |    |                                      |    |    |    |    |     |    |            |      |    |    |    |    |              |            |      |    |    |    |    |    |           |         |     |      |
|                |                                                                                                    |    | March 201                            | 8  |    |    |    |     |    | April 2018 |      |    |    |    |    |              | May 2018   |      |    |    |    |    |    | June 2018 | 1       |     |      |
| Su             | Mo                                                                                                    | Tu | We                                   | Th | Fr | Sa | Su | Mo  | Tu | We         | Th   | Fr | Sa | SL | Mo | Tu           | We         | Th   | Fr | Sa | Su | Mo | Ти | We        | Th      | Fr  | Sa   |
|                |                                                                                                    |    |                                      | 1  | 2  | 3  | 1  | 2   | 3  | 4          | 5    | 6  | 7  |    |    | 1            | 2          | 3    | 4  | 5  |    |    |    |           |         | 1   | 2    |
| 4              | 5                                                                                                    | 8  | 7                                    | 8  | 9  | 10 | 8  | 9   | 10 | 11         | 12   | 13 | 14 | 6  | 7  | 8            | 9          | 10   | 11 | 12 | 3  | 4  | 5  | 8         | 7       | 8   | 9    |
| 11             | 12                                                                                                    | 13 | 14                                   | 15 | 16 | 17 | 15 | 16  | 17 | 18         | 19   | 20 | 21 | 13 | 14 | 15           | 16         | 17   | 18 | 19 | 10 | 11 | 12 | 13        | 14      | 15  | 18   |
| 18             | 19                                                                                                    | 20 | 21                                   | 22 | 23 | 24 | 22 | 23  | 24 | 25         | 28   | 27 | 28 | 20 | 21 | 22           | 23         | 24   | 25 | 28 | 17 | 18 | 19 | 20        | 21      | 22  | 23   |
| 25             | 26                                                                                                    | 27 | 28                                   | 29 | 30 | 31 | 29 | 30  |    |            |      |    |    | 27 | 28 | 29           | 30         | 31   |    |    | 24 | 25 | 28 | 27        | 28      | 29  | 30   |
| Back           |                                                                                                    |    |                                      |    |    |    |    |     |    |            |      |    |    |    |    |              |            |      |    |    |    |    |    |           |         |     | Next |
|                |                                                                                                    |    |                                      |    |    |    |    |     |    |            |      |    |    |    |    |              |            |      |    |    |    |    |    |           |         |     |      |

Available Selected

ELC Closure Selected + ELC Closure

#### Step 10 – Documents

The Documents tab allows the Provider Portal user to upload documents for the local early learning coalition to review. Based on provider answers in the provider profile, the Documents tab will display types of documents that may be uploaded to support a contract to provide School Readiness or VPK services. Users may enter up to five documents for each document type. Documents uploaded in this tab will also populate in the Document Library and will be utilized during the contracting process.

| Supporting Documents                           |
|------------------------------------------------|
| Certificate of Accreditation 🛆 Upload Document |
| Certificate of Licensure Upload Document       |
| Private Child Care Pay Rates Upload Document   |
| IRS Form W-9 Upload Document                   |

## Step 11 – Review

After reviewing the information for each section, the Provider Portal user must click the **<u>Next</u>** button to continue.

Click the + to expand and the - to collapse each section below. Click the Button to navigate back to that section.

| twiew - Lefs make sure we have at your information.                                                                           |                              |  |  |  |  |  |  |  |  |
|----------------------------------------------------------------------------------------------------|------------------------------|--|--|--|--|--|--|--|--|
| Click the headers or the + to expand and the - to collapse each section below. Click the Battern to navigate to that section. |                              |  |  |  |  |  |  |  |  |
| +                                                                                                    | Business                     |  |  |  |  |  |  |  |  |
|                                                                                                    |                              |  |  |  |  |  |  |  |  |
| -                                                                                                    | General                      |  |  |  |  |  |  |  |  |
|                                                                                                    |                              |  |  |  |  |  |  |  |  |
| 1. Do you want to have your program referred to families seeking child care listings?                                         | Yes                          |  |  |  |  |  |  |  |  |
| 2. Do you want to complete a contract to participate in the School Readiness Program?                                         | Yes                          |  |  |  |  |  |  |  |  |
| 2.1 Have you completed the Health & Safety Inspection by Department of Children and Families?                                 | Yes                          |  |  |  |  |  |  |  |  |
| 3. Do you want to complete a contract to participate in the Voluntary Prekindergarten (VPK) Education Program?                | Yes                          |  |  |  |  |  |  |  |  |
| 4. Do you want to complete a contract to receive local funding?                                                               | Yes                          |  |  |  |  |  |  |  |  |
| 5. Are you a Gold Seal provider?                                                                                              | Yes                          |  |  |  |  |  |  |  |  |
| 5.1 Gold Seal Accreditation 🔺                                                                                                 | Gold Seal for preschool to 5 |  |  |  |  |  |  |  |  |
| 6. Are you an accredited provider?                                                                                            | Yes                          |  |  |  |  |  |  |  |  |
| 6.1 Accreditations                                                                                                    | OTHER                        |  |  |  |  |  |  |  |  |

| + | Private Pay Rates |
|---|-------------------|
| - | Closures Calendar |
|   |                   |
|   | Closures Dates    |
|   | 7/4/2017          |
|   | 8/3/2017          |
|   | 8/4/2017          |
|   | 8/5/2017          |
|   | 8/10/2017         |
|   | 8/11/2017         |
|   | 8/12/2017         |
|   |                   |

Back

•••

### Step 12 – Sign and Certify

To submit the Provider Profile, the Full Name must exactly match (and is case-sensitive) the name entered on the Manage Users page. The Provider Portal user must then check the "Check box to certify by electronic signature" check box and click the **Submit** button.

| ★ Profile Certification And Submittal                                                                                                    |                                                                                                    |
|----------------------------------------------------------------------------------------------------|----------------------------------------------------------------------------------------------------|
| By signing this form I certify that:<br>• I have examined this application and, to the best of my knowledge and belief, the inform<br>• If any of the information listed changes, I understand that I must log into my provider po<br>• I understand that my provider profile information will be shared with the Department of (<br>• I also understand that if I make changes prior to the coalition approving them, I may be a | nation provided is true and correct.<br>ortal account and update my information within 14 days of the change.<br>Children and Families, Office of Child Care Regulation, for inclusion in the CARES system.<br>out of compliance with the requirements of the VPK and or SR programs. |
|                                                                                                    | Authorized Electronic Signature  Full Name:  Check box to certify by electronic signature  Submission date: 6/26/2017  Submit                                                                                                    |

Once the Provider Portal user submits the Provider Profile, the following page will display:

You Have Successfully Completed and Submitted your Provider Profile! Your early learning coalition will process your profile. Please check your email for important information about your profile.

You can click on the button below to return to the home page.

Return to home page

The Provider Portal user should then find the email sent by **DONOTREPLY@oel.myflorida.com**.

Hello Jim Ledbetter,

The provider profile you completed for Jim's House of Learning 2 was submitted successfully. You will receive an email that will notify you how to proceed after your provider profile is reviewed and processed by your local early learning coalition.

ELC of the Big Bend Region (866) 973-9030 http://www.elcbigbend.org/

Please do not reply to this message. Replies to this message are routed to an unmonitored mailbox. If you have any questions, please contact your Early Learning Coalition at the number listed above.

# Managing a Profile as a Provider Portal User

### Provider Dashboard

On January 1 of each program year, a button will appear next to the current program year that will allow the Provider Portal user to migrate all profile information from the current program year to the next program year (except Closures Calendar dates). To migrate profile information to the next program year, the Provider Portal user

will click the other 2019 button. In this example, the provider is migrating profile information from the 2018 – 2019 program year to the 2019 – 2020 program year. All information from the 2018-2019 profile will migrate to the 2019-2020 profile, with the exception of the Closures Calendar. The provider can also skip a profile year and still be able to create a profile for the current year. For example, the provider had a 2017-2018 profile, but skipped the 2018-2019 profile. In order to create a 2019-2020 profile, the provider will go to the 2017-2018 profile, click the **Create 2018** button, then go to the 2018-2019 profile, and click the **Create 2019** button. The skipped profile 2018-2019 can remain Incomplete.

| Florida Public School C Profile                                                                                     | 2018                                                 | - 2019 Program Year                                        | Create 2019                                                              |  |  |  |  |
|----------------------------------------------------------------------------------------------------|------------------------------------------------------|------------------------------------------------------------|--------------------------------------------------------------------------|--|--|--|--|
| Request Assistance                                                                                                  |                                                      |                                                            |                                                                          |  |  |  |  |
| Home Business - Profile - Contracts - Enrollments -                                                                 | Attendance - Documents -                             |                                                            | Profile: 2018 - 2019 V Helto ledbetter, kiwanis+10@gmail.com! C+ Log Off |  |  |  |  |
| Common Tasks                                                                                                    | Broadcast Messages                                   |                                                            | Coalition Messages                                                       |  |  |  |  |
| Manage Sites<br>Manage All Sites                                                                                    | No messages to display.                              |                                                            | No notifications or alerts to display.                                   |  |  |  |  |
| Manage Users<br>Manage All Users                                                                                    |                                                      |                                                            |                                                                          |  |  |  |  |
| Manage VPK Applications and Contracts<br>VPK Provider Application<br>Manage VPK Instructors, Calendars, and Classes |                                                      |                                                            |                                                                          |  |  |  |  |
| Statewide VPK Provider Contract<br>VPK Contract Amendment                                                           | Provider Site Summary                                |                                                            | Frequently-Used Links                                                    |  |  |  |  |
| Statewide SR Provider Contract<br>SR Contract Amendment                                                             | Business name:<br>Doing business as:<br>Provider ID: | Jim's House of Smarties<br>Jim's House of Smarties<br>8435 | Bright Beginnings<br>Core Competencies<br>DCE Paraviter Training         |  |  |  |  |
|                                                                                                    | SSN / Federal ID number:                             | 999999999                                                  | Early Learning Performance Funding Project<br>Provider Portal User Guide |  |  |  |  |
|                                                                                                    |                                                      |                                                            | VPK Provider Readiness Rate Website                                      |  |  |  |  |

After a provider is active, a Provider Portal User can edit the Provider Profile, by clicking the Profile dropdown menu and then clicking the **Provider Profile** button.

| A Home | Business - | Profile 🔻  | Contracts - | Enrollments - |
|--------|------------|------------|-------------|---------------|
|        |            | Provider F | Profile     |               |
| Common | Tasks      |            |             |               |

Provider Portal users can manage School Readiness and VPK contracts from the Provider Dashboard.

| Business 👻 | Profile 👻 | Contracts 👻      | Enrollments - |
|------------|-----------|------------------|---------------|
|            |           | Manage Contracts |               |
| Tasks      |           |                  |               |

|             | Enrollments -                      | Attendance - |
|-------------|------------------------------------|--------------|
|             | Manage VPK Enro<br>Manage SR Enrol | rollments >  |
|             |                                    |              |
|             |                                    |              |
| Contracts 👻 | Enrollments -                      | Attendance - |

Provider Portal users can manage School Readiness and VPK enrollments from the Provider Dashboard.

Provider Portal users can manage School Readiness and VPK attendance, as well as view reimbursement details for paid attendance rosters, SR Reimbursement Rates, and Temporary Closures, from the Provider Dashboard.

| Enrollments 👻 | Attendance 👻            | Documents -      |          |
|---------------|-------------------------|------------------|----------|
|               | Manage VPK Attendance 🕨 |                  |          |
|               | Manage SR Attendance    |                  | Mes      |
|               | Reimbursemen            | t Details        | cust mot |
|               | SR Reimburser           | ment Rates essag | ges      |
|               | Temporary Clos          | sures            |          |
|               |                         |                  |          |

Provider Portal users can click the Documents dropdown menu to access the Document Library Management function and view and upload additional documents for coalition review.

| Enrollments 👻 | Attendance - | Doo         | cuments 👻          |  |
|---------------|--------------|-------------|--------------------|--|
|               | 1-200        | View/Update |                    |  |
|               |              |             | Broadcast Messages |  |